# **GUÍA USUARIO – MESA DE PARTES DIGITAL**

## CONTENIDO:

| 1. | CRE                                   | AR ACCESOS A LA MESA DE PARTES DIGITAL2                                                                                                    |
|----|---------------------------------------|----------------------------------------------------------------------------------------------------|
|    | 1.1                                   | Acceder a la MPD2                                                                                                    |
|    | 1.2                                   | Hacemos clic en el enlace de CREAR CUENTA 2                                                                                                    |
|    | 1.3                                   | Ingresamos nuestro correo pa a verificar la existencia del correo2                                                                                                    |
|    | 1.4                                   | Sera notificados por correo a completar sus datos principales2                                                                                                    |
|    | 1.5<br>sus cue                        | Después de Crear la cuenta, será notificado por correo la confirmación de la creación de entas                                                                                                    |
| 2. | CRE                                   | AR SOLICITUD EN LA MPD:                                                                                                    |
|    | 2.1.                                  | Accedemos a la MPD ingresamos al siguiente enlace: https://mpd.inacal.gob.pe/mpd/<br>3                                                                                                    |
|    | 2.2.                                  | Ingresamos con nuestros accesos antes creados3                                                                                                    |
|    | 2.3.<br>solicitu<br>solicitu          | Al ingresar se le mostrar una venta similar a la siguiente imagen, donde podrá ver sus<br>udes ingresadas, modificas sus datos personales, ver las solicitudes observadas,<br>udes archivadas                                                                                                    |
|    | 2.4.                                  | Para enviar una solicitud nueva, debe ingresar en el botón azul4                                                                                                    |
|    | 2.5.                                  | Llenamos los datos principales de la solicitud, luego continuamos4                                                                                                    |
|    | 2.6.                                  | Carga de documento Digitales4                                                                                                    |
|    | 2.7.                                  | Recepción de documento en MPD5                                                                                                    |
|    | 2.8.<br>notifica<br>contra<br>levanta | Los colaboradores del Inacal revisaran su solicitud, si el caso fuera aceptado será<br>ado a su casilla de correo con el código del expediente y la clave de acceso , de lo<br>rio el documento será observado y notificado por correo para proceder con el<br>amiento de la observación en la MPD - https://mpd.inacal.gob.pe/mpd/5 |
| 3. | COR                                   | REGIR OBSERVACIONES                                                                                                    |
|    | 3.1.                                  | Ingresamos a la MPD para corregir, subsanar las observaciones5                                                                                                    |
|    | 3.2.<br>editar                        | Después de identificar nuestra Solicitud Observada procederá a ingresar en la opción de<br>(botón amarillo)                                                                                                    |
| 4. | VER                                   | ESTADO DE SUS EXPEDINTES INGRESADO                                                                                                    |
|    | 4.1 De                                | be de acceder a la MPD - https://mpd.inacal.gob.pe/mpd/6                                                                                                    |

## 1. CREAR ACCESOS A LA MESA DE PARTES DIGITAL

1.1 Acceder a la MPD.

ingresamos al siguiente enlace: <u>https://mpd.inacal.gob.pe/mpd/</u>

1.2 Hacemos clic en el enlace de CREAR CUENTA:

| InacalPerú                     | Atención al Ciudadano $\lor$ Direcciones $\lor$ |                                                             |                         |
|--------------------------------|-------------------------------------------------|-------------------------------------------------------------|-------------------------|
|                                |                                                 | Mesa de Parte<br>Bienvenid@! Por favor i<br>para continuar. | Digital<br>nicie sesión |
| 8 J.C                          |                                                 | Usuario:                                                    |                         |
|                                |                                                 | avasquez                                                    |                         |
|                                |                                                 | Contraseña: ¿O                                              | lvide la contraseña?    |
| $\bigotimes$                   | Atencional Ciudadano Virecciones -              |                                                             |                         |
|                                |                                                 | Ingresa                                                     |                         |
| Mesa de parte Digital Inacal.g | ob.pe                                           | ¿No tienes una cuenta?)                                     | Crea una cuenta         |
|                                |                                                 | k l                                                         |                         |

1.3 Ingresamos nuestro correo pa a verificar la existencia del correo.

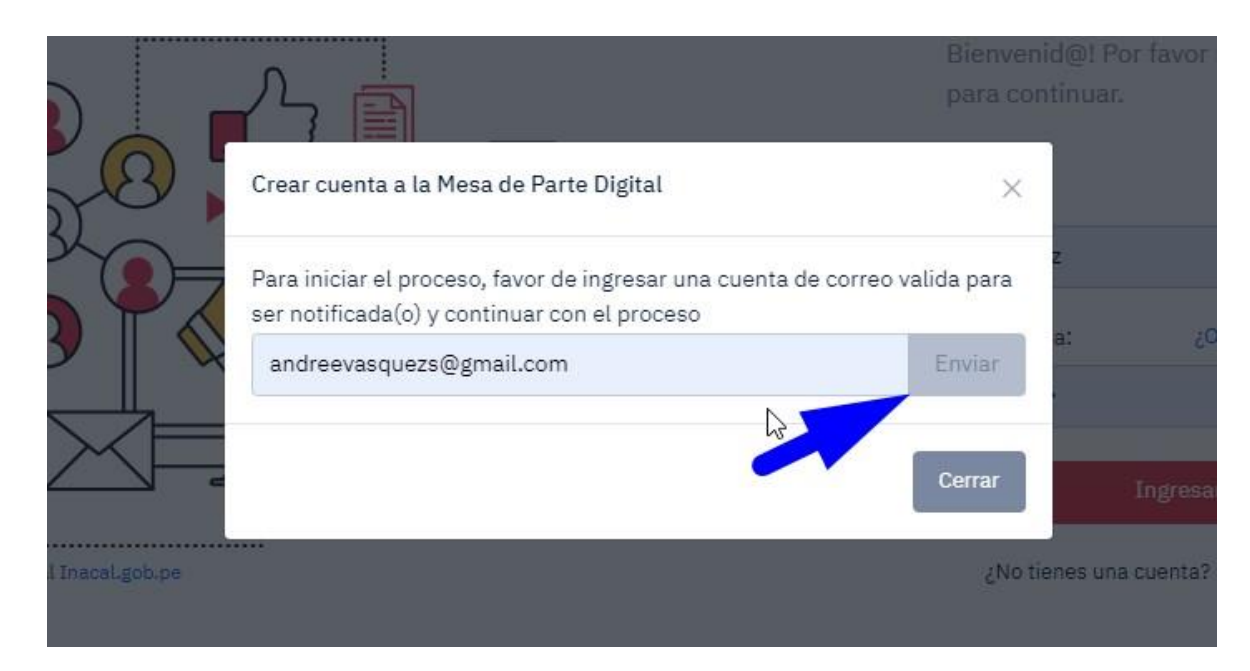

1.4 Sera notificados por correo a completar sus datos principales.

#### **Ingrese sus Datos**

Su cuenta de correo ha sido Verificada!.

| andreevasquezs@gmail.com | Femenino 🗢                                                    |                                          |
|--------------------------|---------------------------------------------------------------|------------------------------------------|
| Persona Natural          | 987559663                                                     |                                          |
|                          | vandre@gmail.com                                              |                                          |
| Mostrar contraseña       |                                                               | ·                                        |
|                          | Al hacer clic en Crear Cuenta a continuación, acepta nuestros |                                          |
| DNI 🗢                    | terminos de servicio y declaración de privacidad.             |                                          |
|                          | Crear Cueta                                                   |                                          |
| 42831881                 |                                                               | •                                        |
|                          |                                                               |                                          |
| ANDREE                   |                                                               | la la la la la la la la la la la la la l |
|                          |                                                               | - 0                                      |
|                          |                                                               |                                          |

1.5 Después de Crear la cuenta, será notificado por correo la confirmación de la creación de sus cuentas.

### 2. CREAR SOLICITUD EN LA MPD:

- 2.1. Accedemos a la MPD . ingresamos al siguiente enlace: https://mpd.inacal.gob.pe/mpd/
- 2.2. Ingresamos con nuestros accesos antes creados

|   | Mesa de Pa<br>Bienvenid@! Por f<br>continuar. | r <b>te Digital</b><br>favor inicie sesión para |  |
|---|-----------------------------------------------|-------------------------------------------------|--|
| - | Usuario:<br>42831881<br>Contraseña:           | ¿Olvide la contraseña?                          |  |
|   |                                               | Ingresar                                        |  |

2.3. Al ingresar se le mostrar una venta similar a la siguiente imagen, donde podrá ver sus solicitudes ingresadas, modificas sus datos personales, ver las solicitudes observadas, solicitudes archivadas.

| InacalPerú                                                          |                                    |                                               |                                        |                                                                                                    |                                                                  |              | 8        |
|---------------------------------------------------------------------|------------------------------------|-----------------------------------------------|----------------------------------------|----------------------------------------------------------------------------------------------------|------------------------------------------------------------------|--------------|----------|
| NUEVO Y                                                             | Q Buscar Solicit                   | udes                                          |                                        |                                                                                                    |                                                                  |              | ≔ 🕛 🤅    |
| MENU Mis Tramites O Observados Archivados                           | Hola, Andre                        | ee xx Vasquez<br>campos solicitados si<br>age | <b>XX</b><br>PACIO: 18738008-495C      | -4A21-9D0B-535EC296F0B7                                                                                  |                                                                  | Buscar       |          |
| ESPACIO ASIGNADO  BMB usados de 30MB Se le ha asignado un maximo de | Fecha Reg. ~<br>1-12-2021<br>16:24 | Tipo Doc. 🗘<br>ACTA                           | Numero Doc. $\Diamond$<br>por-955-2021 | Asunto<br>demostacion de tusne pa<br>oos- RENOVICIÓN DE LA<br>ACREDITACIÓN PARAILISMOS<br>DE INREPECCIÓN | Estado<br>Borrador                                               | ≎ Expediente | C Opciót |
| BOGB para sus tramites Leer Mas                                     | 1-12-2021<br>16:25                 | CARTA CIRCULAR                                | TRT-2021-258-<br>OP                    | DEMOSCTINCO DE<br>EXPEDI                                                                                 | Enviado:<br>1-12-2021 22:32<br>Recepcionado:<br>23-12-2021 11:54 | 10602-2021-E | 9        |
|                                                                     | 18-11-2021<br>18:26                | TICKET                                        | 021-INACAL-<br>2021/OA-DEE             | INFRAESTRUCTURA DE<br>LA CALIDAD ENN                                                                     | Enviado:<br>18-11-2021 18:27                                     | 09432-2021-E | 0        |

2.4. Para enviar una solicitud nueva, debe ingresar en el botón azul.Ud. tendrá dos opciones la primera es para enviar una solicitud de algún tema en particular, y la segunda opción es para enviar algún proceso TUPA o TUSNE.

| NUEVO ~                                            | Q Buscar Solicitudes                            |  |  |  |  |  |  |
|----------------------------------------------------|-------------------------------------------------|--|--|--|--|--|--|
| 🗅 Solicitud<br>🗅 Tupa - Tusne                      | Hola, Andree xx Vasquez xx                      |  |  |  |  |  |  |
| <ul> <li>Observados</li> <li>Archivados</li> </ul> | LLENAR TODOS LOS CAMPOS SOLICITADOS SPACIO: 187 |  |  |  |  |  |  |
|                                                    | Fecha Reg. ^ Tipo Doc. $\Diamond$ Nume          |  |  |  |  |  |  |

2.5. Llenamos los datos principales de la solicitud, luego continuamos

| LLENAR TODOS LOS CAMPOS SOLICITADOS            |                    |
|------------------------------------------------|--------------------|
| Remitente:                                     | Tipo de Documento: |
| Andree xx Vasquez xx                           | \$<br>CARTA        |
| Fecha del Documento:                           | Nº del Documento   |
| 02/12/2021                                     | AVS-2021-201       |
| Asunto:                                        |                    |
| INFORME DE SERVICIOS PRESTADO SEGUN OS126-2021 |                    |
| Observaciones:                                 |                    |
| PROCEDER CON EL TRAMITE                        |                    |

- En la primera caja deberá de cargar un solo documento, este será el principal sea, la carta o solicitud.
- En la segunda caja deberá de cargar todos los documentos digitales que complemente al documento principal, solo se permite PDF por un tamaño de 20MB.
- Al termino de completar con todos los campos requeridos y con su autorización, podrá presionar el botón verde que indica **Enviar Documento Ahora.**

| Toda Solicitud ingresada<br>trámite que desea realiz<br>deben ser remitidos en u | i a través de Mesa de Partes Virtual debe estar acompañada de un escrito (carta, solicitud, oficio, etc) mediante el cual indique el procedimiento<br>ar. Lo antes mencionado deberá estar debidamente firmado por quien lo suscribe. En caso de que el documento a enviar tenga datos adjuntos, i<br>un solo archivo en formato DPE on mayor a 20 MB. | v/o [<br>stos |
|----------------------------------------------------------------------------------|----------------------------------------------------------------------------------------------------|---------------|
| Cargar Documento Prin                                                            | cipal:<br>Ningún archiseleccionado Subir                                                                                                    |               |
| Cargar Documento Comp<br>Elegir archivos Ningún                                  | plementarios:<br>archivo seleccionado Subir                                                                                                    |               |
| Antunliner                                                                       | R Envire Documento Alvera                                                                                                    |               |

- 2.7. Recepción de documento en MPD
- 2.8. Los colaboradores del Inacal revisaran su solicitud, si el caso fuera aceptado será notificado a su casilla de correo con el código del expediente y la clave de acceso, de lo contrario el documento será observado y notificado por correo para proceder con el levantamiento de la observación en la MPD <a href="https://mpd.inacal.gob.pe/mpd/">https://mpd.inacal.gob.pe/mpd/</a>

#### 3. CORREGIR OBSERVACIONES

3.1. Ingresamos a la MPD para corregir, subsanar las observaciones. Ingresar al enlace y nos dijimos a la sección de observados: https://mpd.inacal.gob.pe/mpd/

| NUEVO ~ CARGAR ~                        | Q Buscar Solicit                                                     | udes                                                    |                          |                       |          |                                           |      |                                                                               |      | :                  | ≡ 🕛 🤤      |
|-----------------------------------------|----------------------------------------------------------------------|---------------------------------------------------------|--------------------------|-----------------------|----------|-------------------------------------------|------|-------------------------------------------------------------------------------|------|--------------------|------------|
| MENU Mis Tramites Observados Eliminados | Documento<br>RECORDAR: DE ACUE<br>CONTRARIO EL REGI<br>10 * items/pi | IS Observa<br>RDO A LA LEY DE<br>STRO SERÁ ARCHI<br>age | dos:<br>PROCEDIN<br>VADO | VIENTO ADMINISTRATIVO | ), TIENE | UN PLAZO DE DOS DÍAS                      | HÁBI | LES PARA SUBSANAR LA                                                          | OBSE | RVACIÓN REALIZA    | ADA, DE LO |
| ESPACIO ASIGNADO                        | Fecha Reg. 👻                                                         | Tipo Doc.                                               | ٥                        | Numero Doc.           | ٥        | Asunto                                    | ٥    | Estado                                                                        | ٥    | Expedient <b>¢</b> | Opciót     |
| Se le ha asignado un maximo de          | 28-12-2021<br>14:06                                                  | CARTA                                                   |                          | AVS-2021-201          |          | INFORME DE<br>SERVICIOS<br>PRESTADO SEGUI | N    | Enviado:<br>28-12-2021 14:19                                                  |      | -                  | e 🔊        |
| 50GB para sus tramites Leer Mas         |                                                                      |                                                         |                          |                       |          | 05126-2021                                | ſ    | Observado<br>28-12-2021 14:21:<br>Falta algunos<br>documetos de la oro<br>126 | ien  |                    |            |

3.2. Después de identificar nuestra Solicitud Observada procederá a ingresar en la opción de editar (botón amarillo)

En esta nueva ventana tendrá que realizar las modificaciones que han sido observadas, al termino podrá enviar nuevamente en la solicitud presionando el botón verde (Enviar Documento Ahora!)

| tautan a an anna an fhaite an                                 | a traves de Mesa de Partes virtual debe estar acompanada de un escrito (carta, solicitud, oficio, etc) mediante el cual                                                                                                    |
|---------------------------------------------------------------|----------------------------------------------------------------------------------------------------|
| inaique el proceaimiento<br>de que el documento a e           | i y/o tramite que desea realizar. Lo antes mencionado debera estar debidamente firmado por quien lo suscribe. En casc<br>Inviar tenda datos adjuntos, estos deben ser remitidos en un solo archivo en formato PDF no mavor a 20 MB. |
| de que el documento a e                                       | nnar tenga datos aujuntos, estos deben ser remitidos en un solo arcinio en formato r brino mayor a 20 mb                                                                                                    |
| Doc. Principal:                                               |                                                                                                    |
| <ul> <li>EXAMEN AVSCharla v</li> </ul>                        | irtual _Sistema de Gestión de Seguridad de la Información ISO 27001pdf Eliminar                                                                                                    |
| -                                                             |                                                                                                    |
| Anexos:                                                       |                                                                                                    |
| DE adanda 2021 nd                                             | Elizioan                                                                                                    |
| <ul> <li>PC_agenda_2021.pdf</li> </ul>                        | Euminar                                                                                                    |
|                                                               |                                                                                                    |
|                                                               |                                                                                                    |
|                                                               |                                                                                                    |
| Cargar Documento Com                                          | lementarios;                                                                                                    |
| Cargar Documento Comp                                         | plementarios:                                                                                                    |
| Cargar Documento Comp<br>Elegir archivos Ningún               | archivo seleccionado                                                                                                    |
| Cargar Documento Comp<br>Elegir archivos Ningún               | archivo seleccionado                                                                                                    |
| Cargar Documento Comp<br>Elegir archivos Ningún               | archivo seleccionado                                                                                                    |
| Cargar Documento Comp<br>Elegir archivos Ningún               | archivo seleccionado                                                                                                    |
| Cargar Documento Comp<br>Elegir archivos Ningún<br>Actualizar | archivo seleccionado Subir                                                                                                    |

#### 4. VER ESTADO DE SUS EXPEDINTES INGRESADO

4.1 Debe de acceder a la MPD - https://mpd.inacal.gob.pe/mpd/En la primera ventana podrá buscar el expediente en cuestión presionado el botón celeste (seguimiento de expediente)

| NUEVO ~                                                              | Q Buscar Solicitue | des                |                              |                                                                                                   |                                |                            | := | () ĝ      |
|----------------------------------------------------------------------|--------------------|--------------------|------------------------------|---------------------------------------------------------------------------------------------------|--------------------------------|----------------------------|----|-----------|
| NU<br>  Mis Tramites<br>> Observados                                 | Hola, Andree       | e xx Vasquez       | XX<br>PACIO: 18738008-495C-4 | 4A21-9D0B-535EC296F0B7                                                                            |                                |                            |    |           |
| ' Archivados                                                         | 10 v items/pag     | ge<br>Tipo Doc. () | Numero Doc. 🗘                | Asunto 🗘                                                                                          | Estado                         | \$<br>Buscar<br>Expediente | 0  | Opció®    |
| PACIO ASIGNADO<br>9 MB usados de 30MB<br>le ha asignado un maximo de | 1-12-2021<br>16:24 | ACTA               | por-955-2021                 | demostacion de tusne da<br>005- RENOVACIÓN DE LA<br>ACREDITACIÓN PARA ORGANISMOS<br>DE INSPECCIÓN | Borrador                       | 3-90                       |    |           |
|                                                                      | 1-12-2021<br>16:25 | CARTA<br>CIRCULAR  | TRT-2021-258-<br>OP          | DEMOSCTINCO DE<br>EXPEDI                                                                          | Enviado:<br>1-12-2021 22:32    | 10602-2021-6               |    | Ver Segui |
|                                                                      |                    |                    |                              |                                                                                                   | Recepcionado: 23-12-2021 11:54 |                            |    |           |
|                                                                      | 18-11-2021         | TICKET             | 021-TNACAL-                  |                                                                                                   | Enviedo*                       | 09/32-2021-                |    |           |